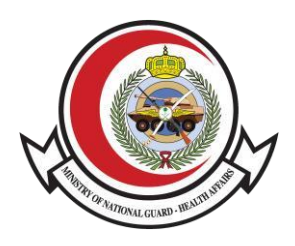

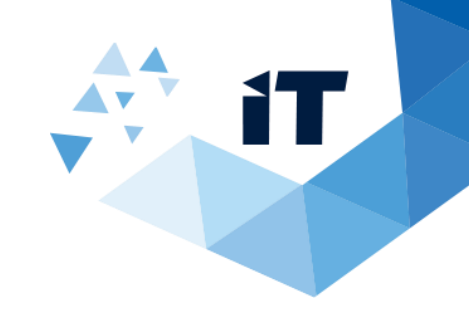

## Bank Confirmation Letter User Guide

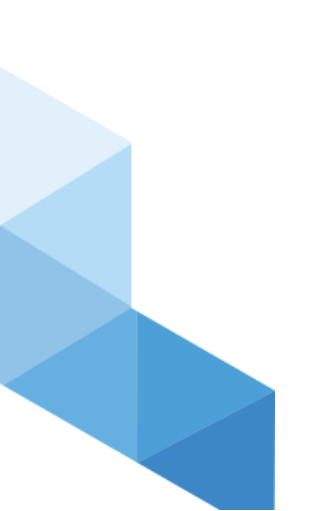

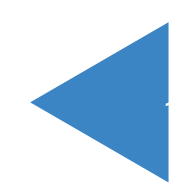

## Service description

Service provided by Ministry of national guard health affairs to other governments or companies in order to check the certificates that submitted by National guard employees

## **Service Usage**

- 1- To access the service, Go to <u>https://www.ngha.med.sa/English/eServices/Pages/ServiceDetails.aspx?ltemID=40</u>
- 2- Select "eServices" from the main Menu then "Verification eServices" from Sub menu
- 3- Select "Bank Confirmation Letter"

| Ministry of National Guard                                                                                                    | Q                                                                                                    | عربي About MNGHA News Contact Us                                                                                                    |
|----------------------------------------------------------------------------------------------------|----------------------------------------------------------------------------------------------------|----------------------------------------------------------------------------------------------------|
| Health Affairs (MNGHA)<br>Right Care Right Now   Since 1982                                                                                                    | Patients & Visitors 🗸 🔹 Professionals 🦄                                                                                                    | ✓ E-Services Campuses ✓ Explore ■                                                                                                    |
|                                                                                                    |                                                                                                    |                                                                                                    |
|                                                                                                    |                                                                                                    |                                                                                                    |
| E-Services                                                                                                    |                                                                                                    |                                                                                                    |
| Home > E-Services                                                                                                    |                                                                                                    | 급 ▷ ★ A+ A-                                                                                                    |
| All Services Patients Services Employees Services                                                                                                    |                                                                                                    |                                                                                                    |
| Bank Confirmation Letter                                                                                                    | Earning Statement Letter                                                                                                    | Employment Certification Verification                                                                                                    |
| Bank Confirmation Letter<br>This service allows the concerned authority to<br>check the employee's salary confirmation letter<br>(in both Arabic and English) through t                                                                                                    | Earning Statement Letter This service allows the concerned authority to verify a statement of total income for a period of six moments or a verif torough the Ministry                                                                                                    | Employment Certification Verification<br>This service allows the concerned authority to<br>check the employee's information (in both<br>drahie and Fonlish) through the Ministry                                                                                                    |
| Bank Confirmation Letter       This service allows the concerned authority to check the employee's salary confirmation letter (in both Arabic and English) through t       Verification     Service Details →                                                                                                    | Earning Statement Letter This service allows the concerned authority to verify a statement of total income for a period of six months or a year through the Ministry Verification Service Details →                                                                                                    | Employment Certification Verification       This service allows the concerned authority to check the employee's information (in both Arabic and English) through the Ministry       Verification     Service Details →                                                                                                    |
| All delivities     Patients services     Employees services       Bank Confirmation Letter       This service allows the concerned authority to check the employee's salary confirmation letter (in both Arabic and English) through t       Verification       Service Details →       Medical Report Verification                                                                                                    | Earning Statement Letter This service allows the concerned authority to verify a statement of total income for a period of six months or a year through the Ministry Verification Service Details → Sick Leave Request Inquiry                                                                                                    | Employment Certification Verification       This service allows the concerned authority to check the employee's information (in both Arabic and English) through the Ministry       Verification       Service Details →       Social Club Membership Verification                                                                                                    |
| All defines prives       Employees set         Bank Confirmation Letter         This service allows the concerned authority to check the employee's salary confirmation letter (in both Arabic and English) through t         Verification         Service Details →         Medical Report Verification         Medical Reports verification service allows you to check and validate MNGHA patients Medical Reports. | Earning Statement Letter This service allows the concerned authority to verify a statement of total income for a period of six months or a year through the Ministry Verification Service Details → Sick Leave Request Inquiry This service allows the patient to review and verify the sick leave letter (in both Arabic and English) through the Health Affairs website | Employment Certification Verification         This service allows the concerned authority to check the employee's information (in both Arabic and English) through the Ministry         Verification         Service Details →    Social Club Membership Verification This service allows the concerned authority to verify the membership of the social club through the Health Affairs website of t |

4- Enter "Serial number" and "Code" then click "Search" button then the confirmation result will appear.

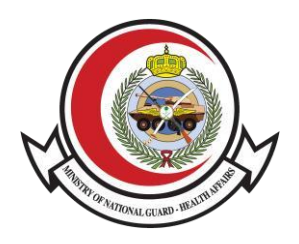

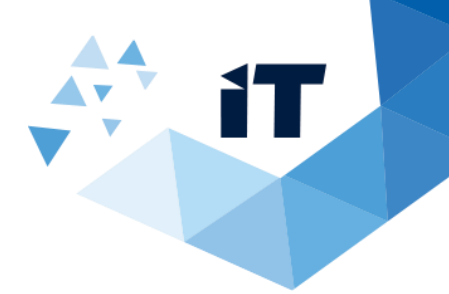

| ★ > E-Services > Bank Confirmation Letter | 🖶 🖻 🖈 A+ A- |
|-------------------------------------------|-------------|
| E I Listen                                |             |
| Enter Serial Number Here                  |             |
| V                                         |             |
| er verification code Enter the Code       | С           |

5-The result will appear after Search

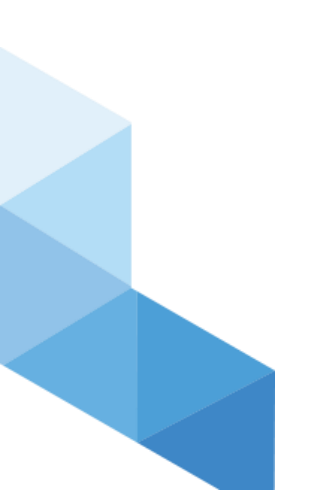

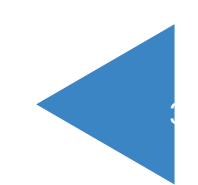